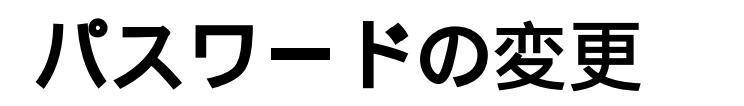

## パスワードの変更

## メールアカウントのパスワードの変更

1【現在の登録状況】の【変更】ボタンをクリックします。

| 現在の登録状況(設定済みアカウント数: /最大: ) |       |    |      |      |       |    |
|----------------------------|-------|----|------|------|-------|----|
| <u>アカウント名</u>              | ステータス | 容量 | באזא | 各種設定 | バスワード | 削除 |
| 10.000                     | 2     | MB |      | 設定   | 変更    | 削除 |
|                            |       |    |      |      |       |    |

2 パスワードを2箇所に入力し、【変更】ボタンをクリックします。

| パスワード/コメント変更 |                             |
|--------------|-----------------------------|
| アカウント名       | manths in the second second |
| 変更対象         | 💿 אברי 🔘 א-פגא              |
| パスワード        | •••••                       |
| パスワード(確認)    | •••••                       |
|              |                             |
| 変更           |                             |

メールアカウントのパスワード変更(強制変更された場合)

1【現在の登録状況】の【変更】ボタンをクリックします。

| 現在の登録状況(設定済みアカウント数: 39/最大: 550) |       |    |  |      |       |    |
|---------------------------------|-------|----|--|------|-------|----|
| <u>アカウント名</u>                   | ステータス | 容量 |  | 各種設定 | バスワード | 削除 |
|                                 | 🖂 🔒   |    |  | 設定   | 変更    | 削除 |

2 パスワードを2箇所に入力し、【変更】ボタンをクリックします。

| バスワード/コメント変更                          |                |  |  |
|---------------------------------------|----------------|--|--|
| 2017年10月10日18時22分05秒にシステム側でバスワードを強制変更 |                |  |  |
| アカウント名                                |                |  |  |
| 変更対象                                  | ● バスワード ○ コメント |  |  |
| バスワード                                 |                |  |  |
| バスワード(確認)                             |                |  |  |
|                                       |                |  |  |
| 変更                                    |                |  |  |

## メールアカウントのコメントの変更

1【現在の登録状況】の【変更】ボタンをクリックします。

| 現在の登録状況(設定済みアカウント数: /最大: ) |       |    |  |      |       |    |
|----------------------------|-------|----|--|------|-------|----|
| <u>アカウント名</u>              | ステータス | 容量 |  | 各種設定 | バスワード | 削除 |
| 10.000                     | 2     | MB |  | 設定   | 変更    | 削除 |

2「変更対象」で「コメント」側のラジオボタンにチェックを入れてコメントを記入し 【変更】ボタンをクリックします。

| パスワード/コ火小変更 |                         |  |  |
|-------------|-------------------------|--|--|
| アカウント名      | manths in the same real |  |  |
| 変更対象        | 🔘 パスワード 🧿 コメント          |  |  |
| パスワード       |                         |  |  |
| パスワード(確認)   |                         |  |  |
| 1.X.F       |                         |  |  |
| 変更          |                         |  |  |